| CUSTOMER<br>SATESFACTION<br>TRANSPORT<br>OUICK RESPONSE<br>DISTRIBUTION<br>JUST IN THE<br>WAREHOUSING<br>INTEGRATION                                                                                                    | Logistics<br>Software<br>International | Logistics Solutions Provider<br>to<br>Supply Chain Management<br>Microsoft<br>GOLD CERTIFIED<br>Partner<br>Mobility Solutions<br>ISV/Software Solutions<br>Business Process and Integration | Suite 9.2, Level 1<br>Zenith Business Centre<br>6 Reliance Drive<br>Tuggerah NSW 2259<br>Australia<br>Tel: +61 2 4351 3500<br>Email: <u>support@lsi.net.au</u><br>Web site: <u>www.lsi.net.au</u><br>ABN: 33 414 337 680 |  |  |
|----------------------------------------------------------------------------------------------------|----------------------------------------|----------------------------------------------------------------------------------------------------|----------------------------------------------------------------------------------------------------|--|--|
| iSupply software application - release advice - version 9.11.1.1                                                                                                    |                                        |                                                                                                    |                                                                                                    |  |  |
| Prerequisites - iSupplyPrerequisites - iSupplyRFiSupply version 9.10.1.1Microsoft .NET Compact Framework 3.5Microsoft .NET Framework 4.0Microsoft Report Viewer 2010 SP1SAP Crystal Reports Runtime Engine for .NET Framework 4 |                                        |                                                                                                    |                                                                                                    |  |  |
| <b>iSupply release and version details</b> iSupply version:9.11.1.1Release status:General release                                                                                                    |                                        |                                                                                                    |                                                                                                    |  |  |
| Applications released: iSupply, iSupplyWeb, iSupplyRF This release must be installed to the test environment and user acceptance tested before installation to the live environment                                             |                                        |                                                                                                    |                                                                                                    |  |  |
| iSupply version 9.11.1.1released 05/12/2016 (019981)MSI path and name:http://www.lsi.net.au/files/versions/iSupply-9-11-1-1.zipSQL update scripts:DB9-11-1-1.sql                                                                |                                        |                                                                                                    |                                                                                                    |  |  |

# **Release inclusions and notes**

Code

Job-no

Details/remarks

| 019674/13                                                     | LS | RF Picking<br>Add function to pick alternate stock<br>iSupplyRF                                                                         |                          |  |
|---------------------------------------------------------------|----|----------------------------------------------------------------------------------------------------|--------------------------|--|
| 019674/17                                                     | LS | RF Picking - without stock management<br>Handle RF Pick/Pack when stock management is off<br>iSupply                                    |                          |  |
| 019674/18                                                     | LS | RF Picking<br>Suspend pick slip function<br>iSupply, iSupplyRF                                                                          |                          |  |
| 019674/19                                                     | LS | RF Bulk Pick<br>Add bulk pick option to the new picking architecture<br>iSupplyRF                                                       |                          |  |
| 019674/20                                                     | LS | Scan pack<br>Add changes required for Scan Pack to work with the new RF Bulk Pick program<br>iSupply                                    |                          |  |
| 019674/24                                                     | LS | Stock enquiry<br>Adjust stock enquiry to work with the new picking methods<br>iSupply                                                   |                          |  |
| 019674/25                                                     | LS | Paper Pick then Scan Pack<br>Add a pick confirmation screen to the scan pack process to confirm pick slip<br>picked on paper<br>iSupply |                          |  |
| 019674/26                                                     | LS | Scan Pack<br>Ensure the scan pack program works when not maintaining stock<br>iSupply                                                   |                          |  |
| 019674/31                                                     | LS | Scan Pack - auto confirm paper picks<br>Allow the automatic confirmation of paper pick slips<br>iSupply                                 |                          |  |
| 019983                                                        | LS | Company Product Import - CNP738P2<br>Improve performance and error reporting<br>iSupply                                                 |                          |  |
| 019984                                                        | LS | Cycle count<br>Remove bin category restrictions to allow bins of any category to be counted<br>iSupply, iSupplyRF                       |                          |  |
| 019993                                                        | GP | Shipment Advice Entry - drill-down to PO Details<br>Add a function to view PO Line details<br>iSupply                                   |                          |  |
| 019996                                                        | РМ | Scan pack<br>Restrict access to pick slips which have an active RF Task<br>iSupply                                                      |                          |  |
| 019997                                                        | GP | Export stock movements - SAP428P<br>New stock movements export program - SAP428P<br>iSupply, eCS                                        |                          |  |
| 020003                                                        | VA | Consignment note print<br>Re-order and re-label consignment dimensions (L x W x H)<br>iSupply                                           |                          |  |
| 020027                                                        | PM | Stock Adjustment<br>Rectify issue with batch number prompt after selecting the Sender after the<br>product<br>iSupply                   |                          |  |
| New maintainable settings                                     |    |                                                                                                    |                          |  |
| Setting                                                       |    |                                                                                                    | Details                  |  |
|                                                               |    |                                                                                                    | Auto confirn paper picks |  |
| Default despatch bin <u>Import/export file format changes</u> |    |                                                                                                    |                          |  |
| Transaction                                                   |    |                                                                                                    | Data fields              |  |
| None                                                          |    |                                                                                                    | None                     |  |
| None                                                          |    |                                                                                                    |                          |  |

## iSupply install steps for this release when upgrading from iSupply version 9.10.1.1

#### **Preparation**

- 1. Ensure all users are logged out of iSupply and cannot log in.
- 2. Stop the eCS service on the server that runs it.
- 3. Stop any external processes that may access the iSupply database.
- 4. Make a backup copy of the iSupply SQL database.

#### Application server (x86)

- 1. Uninstall the currently installed iSupply Windows version via Control Panel.
- 2. Uninstall the currently installed iSupply eCS Service version via Control Panel.
- 3. Install iSupply Windows 9-11-1-1.msi by running "setup.exe".
- 4. Ensure that the configuration file "C:\Program Files\LSI\iSupply Windows\iSupplyWindows.exe.config" has been updated with the server and database names.
- 5. Install iSupply eCS Service 9-11-1-1.msi by running "setup.exe".
- 6. Ensure that the configuration file "C:\Program Files\LSI\iSupply eCS Service
- \iSupplyeCSService.exe.config" has been updated with the server and database names.

## Application server (x64)

- 1. Uninstall the currently installed iSupply Windows version via Control Panel.
- 2. Uninstall the currently installed iSupply eCS Service version via Control Panel.
- 3. Install iSupply Windows 9-11-1-1 x64.msi by running "setup.exe".

4. Ensure that the configuration file "C:\Program Files\LSI\iSupply Windows\iSupplyWindows.exe.config" has been updated with the server and database names.

- 5. Install iSupply eCS Service 9-11-1-1 x64.msi by running "setup.exe".
- 6. Ensure that the configuration file "C:\Program Files\LSI\iSupply eCS Service
- $\label{eq:service} \ensuremath{\mathsf{viSupplyeCSService.exe.config}}\xspace \ensuremath{\mathsf{has}}\xspace \ensuremath{\mathsf{been}}\xspace \ensuremath{\mathsf{viSupplyeCSService.exe.config}}\xspace \ensuremath{\mathsf{has}}\xspace \ensuremath{\mathsf{been}}\xspace \ensuremath{\mathsf{has}}\xspace \ensuremath{\mathsf{been}}\xspace \ensuremath{\mathsf{has}}\xspace \ensuremath{\mathsf{beensuremath{\mathsf{viSupplyeCSService.exe.config}}\xspace \ensuremath{\mathsf{has}}\xspace \ensuremath{\mathsf{beensuremath{\mathsf{has}}}\xspace \ensuremath{\mathsf{has}}\xspace \ensuremath{\mathsf{has}}\xspace \ensuremath{\mathsf{beensuremath{\mathsf{has}}}\xspace \ensuremath{\mathsf{has}}\xspace \ensuremath{\mathsf{has}}\xspace \ensure$
- 7. NGEN iSupply Windows
- 7.1. Place the files "ngen.exe" and "NGENiSupplyWindows.bat" into iSupply's installation directory (Default: "C:\Program Files\LSI\iSupply Windows\Client\").
  7.2. Run the NGENiSupplyWindows.bat from command prompt as an Administrator
- 8. NGEN iSupply eCS Service
- 8.1. Place the files "ngen.exe" and "NGENiSupplyeCSService.bat" into iSupply's installation directory (Default: "C:\Program Files\LSI\iSupply eCS Service\Client\").
- 8.2. Run the "NGENiSupplyeCSService.bat" from command prompt as an Administrator

## Web server (x86)

- 1. Uninstall the currently installed iSupply Web Services version via Control Panel.
- 2. Uninstall the currently installed iSupply Web version via Control Panel.
- 3. Install iSupply Web Services 9-11-1-1.msi by running "setup.exe".
- 4. Ensure that the configuration file "C:\inetpub\wwwroot\iSupplyWebServices\Web.config" has been updated with the server and database names.
- 5. Install iSupply Web 9-11-1-1.msi by running "setup.exe".
- 6. Ensure that the configuration file "C:\inetpub\wwwroot\iSupplyWeb\Web.config" has been updated with the URL of the iSupplyWebServices.

## Web server (x64)

- 1. Uninstall the currently installed iSupply Web Services version via Control Panel.
- 2. Uninstall the currently installed iSupply Web version via Control Panel.
- 3. Install iSupply Web Services 9-11-1-1 x64.msi by running "setup.exe".
- 4. Ensure that the configuration file "C:\inetpub\wwwroot\iSupplyWebServices\Web.config" has been updated with the server and database names.
- 5. Install iSupply Web 9-11-1-1 x64.msi by running "setup.exe".
- 6. Ensure that the configuration file "C:\inetpub\wwwroot\iSupplyWeb\Web.config" has been updated with the URL of the iSupplyWebServices.

## Database server

1. Run the following database update script(s) (using SQL Server Management Studio) to update the iSupply database: DB9-11-1-1.sql.

## <u>Finalisation</u>

- 1. Test run iSupply.
- 2. Start the eCS service on the server that runs it.
- 3. Start any external processes that may access the iSupply database.
- 4. Allow users to login to iSupply.